## HOW TO SIGN UP FOR COMMUNITY REWARDS ON MOBILE:

- ..Open your City Market or King Soopers app. (Can download it from the app store and log-in to your account if you do not currently have the app installed).
- On the home screen of the app, click the 3 bars in the top right corner (for apple) or the top left corner (for Android)
- 3. Find and click on the "Rewards" section. You may have to scroll down, but it should be in the first section of options.

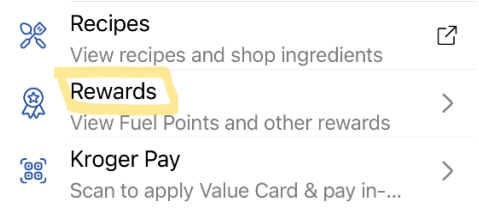

4. In the Rewards menu, select "Community Rewards"

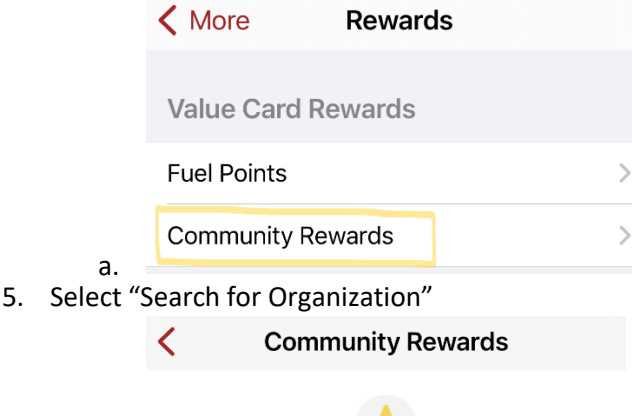

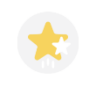

## Enrollment

Not Enrolled

Earn money for your community organization when you use your Value Card.

Search for Organization

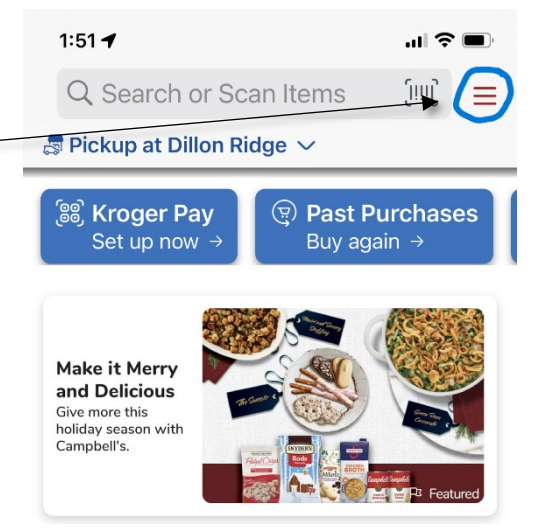

a.

а.

6. Type "SS442" or "Grand County 4-H Shooting Sports Council" into the search bar, and hit search. This should pull up the SS Council. Click "Enroll" to register your value card in the community rewards program.

| <b>K</b> Back Find an Organization                                           |        |
|------------------------------------------------------------------------------|--------|
| Q Ss442                                                                      | 8      |
| Results by Relevance<br>Found 1 organizations                                | Filter |
| Grand County 4-H Shoo<br>Sports Council<br>PO Box 475<br>Kremmling, CO 80459 | Enroll |

a.7. Congratulations and thank you! You are now supporting the Grand County 4-H Shooting Sports Council. We appreciate you.

| <  | Community Rewards                                                      |  |
|----|------------------------------------------------------------------------|--|
|    | *                                                                      |  |
|    | Enrollment                                                             |  |
|    | Currently Enrolled<br>12/04/2023                                       |  |
|    | Grand County 4-H Shooting<br>Sports Council                            |  |
|    | Choose a different organization will replace your existing enrollment. |  |
|    | Change Organization                                                    |  |
| а. | Cancel Enrollment                                                      |  |